# ESA高级恶意软件防护(AMP)测试

# 目录

<u>简介</u> <u>在ESA上测试AMP</u> <u>功能密钥</u> <u>安全性服务</u> <u>传入邮件策略</u> <u>测试</u> <u>AMP+邮件的高级邮件跟踪</u> <u>高级恶意软件防护报告</u> <u>故障排除</u> <u>相关信息</u>

# 简介

本文档介绍如何测试和验证思科邮件安全设备(ESA)的高级恶意软件防护(AMP)功能。

## 在ESA上测试AMP

随着AsyncOS 8.5 for the ESA的发布,AMP会执行文件信誉扫描和文件分析,以检测附件中的恶意 软件。

## 功能密钥

要实施AMP,您必须在ESA上同时具有文件信誉和文件分**析的有效**和活**动功**能密钥。访**问GUI上的** System Administration > Feature Keys,或在CLI上使用featurekeys,以验证功能密钥。

## 安全性服务

要从GUI启用服务,请导航至"安全服务"(Security Services)>**"文件信誉和分析"(File Reputation and** Analysis)。从CLI,您可以运行ampconfig。提交并提交对配置的更改。

## 传入邮件策略

启用服务后,必须将此服务与传入邮件策略关联。

- 1. 导航至"邮件策略">"传入邮件策略"。
- 2. 根据需要**选择默**认策略或预配置策略。将显**示"传入邮**件策略"页上的"高级恶意软件防护"列。
- 3. 在选项**页**上,选择列的禁**用链接**,并选择启用文件信誉和启用文件分析。
- 您可以根据需要对邮件扫描、不可扫描附件的操作和已确认邮件的操作进行任何进一步的配置 增强。
- 5. 提交并提交对配置的更改。

#### 测试

此时,您的传入邮件策略已启用,可扫描和检测恶意软件。您必须拥有真正的恶意软件样本,才能 进行测试。如果需要有效的示例,请访<u>问欧洲计算机防病毒研究所(eicar)</u>下载页。

**注意**:当这些文件或您的AV扫描仪与这些文件一起对您的计算机或网络环境造成任何损害时 ,思科不能承担责任。您以自己的风险下载这些文件。仅当您在使用AV扫描程序、计算机设 置和网络环境时足够安全时,才下载这些文件。为了测试和复制目的,我们礼节性地提供此信 息。

使用有效的预配置电子邮件帐户,通过ESA和正常处理发送附件。您可以使用ESA的CLI和**tail** mail\_logs,以便在邮件处理时监控该邮件。您将看到邮件日志中列出的邮件ID(MID)。 如下所示的 输出:

Thu Sep 18 16:17:38 2014 Info: New SMTP ICID 16488 interface Management (192.168.0.199) address 65.55.116.95 reverse dns host blu004-omc3s20.hotmail.com verified ves Thu Sep 18 16:17:38 2014 Info: ICID 16488 ACCEPT SG UNKNOWNLIST match sbrs [-1.0:10.0] SBRS 5.5 Thu Sep 18 16:17:38 2014 Info: Start MID 1653 ICID 16488 Thu Sep 18 16:17:38 2014 Info: MID 1653 ICID 16488 From: <joe\_user@hotmail.com> Thu Sep 18 16:17:38 2014 Info: MID 1653 ICID 16488 RID 0 To: <any.one@mylocal\_domain.com> Thu Sep 18 16:17:38 2014 Info: MID 1653 Message-ID '<BLU437-SMTP10E1315A60354F2 906677B9DB70@phx.gbl>' Thu Sep 18 16:17:38 2014 Info: MID 1653 Subject 'Your Daily Update'' Thu Sep 18 16:17:38 2014 Info: MID 1653 ready 2313 bytes from <joe\_user@hotmail.com> Thu Sep 18 16:17:38 2014 Info: MID 1653 matched all recipients for per-recipient policy DEFAULT in the inbound table Thu Sep 18 16:17:38 2014 Info: ICID 16488 close Thu Sep 18 16:17:39 2014 Info: MID 1653 interim verdict using engine: CASE spam negative Thu Sep 18 16:17:39 2014 Info: MID 1653 using engine: CASE spam negative Thu Sep 18 16:17:39 2014 Info: MID 1653 AMP file reputation verdict : MALWARE Thu Sep 18 16:17:39 2014 Info: Message aborted MID 1653 Dropped by amp

Thu Sep 18 16:17:39 2014 Info: Message finished MID 1653 done 上一个示例显示,AMP检测到恶意软件附件,并丢弃作为根据默认设置的最终操作。

从GUI的"邮件跟踪"(Message Tracking)中也可以看到相同的详细信息:

 18 Sep 2014 21:54:30 (GMT -04:00)
 Message 1655 contains attachment 'eicar.com' (SHA256 275a021bbfb6489e54d471899f7db9d1663fc695ec2fe2a2c4538aabf651fd0f).

 18 Sep 2014 21:54:30 (GMT -04:00)
 Message 1655 scanned by Advanced Malware Protection engine. Final verdict: malicious

 18 Sep 2014 21:54:30 (GMT -04:00)
 Message 1655 attachment 'eicar.com' scanned by Advanced Malware Protection engine. Verdict: Positive

 18 Sep 2014 21:54:30 (GMT -04:00)
 Message 1655 attachment 'eicar.com' scanned by Advanced Malware Protection engine. Verdict: Positive

 18 Sep 2014 21:54:30 (GMT -04:00)
 Message ID 1655 rewritten to new message ID 1656 by AMP.

如果选择从传入邮件策略中提供明确识别的恶意软件或AMP配置中的其他高级选项,您可能会看到 以下邮件处理结果:

Thu Sep 18 21:54:30 2014 Info: MID 1655 AMP file reputation verdict : MALWARE Thu Sep 18 21:54:30 2014 Info: MID 1655 rewritten to MID 1656 by AMP 如图所示,信誉判定对MALWARE仍为正数。重写的操作是根据邮件修改操作和主题行预置的 [WARNING:检测到恶意软件]。

干净的文件或在处理时未识别为恶意软件的文件,会将此判定写入邮件日志:

Thu Sep 18 21:58:33 2014 Info: MID 1657 AMP file reputation verdict : CLEAN

### AMP+邮件的高级邮件跟踪

此外,在GUI中,使用"邮件跟踪"(Message Tracking)和"高级"(Advanced)下拉菜单时,可以选择直接搜索"高级恶意软件防护正面"(Advanced Malware Protection Positive)邮件:

| The Advanced                              |                                                                                                    |                                                                |
|-------------------------------------------|----------------------------------------------------------------------------------------------------|----------------------------------------------------------------|
| Sender IP Address/Domain/Network Owner: ⑦ |                                                                                                    |                                                                |
|                                           | Count related an action and a Count manage                                                                                                    |                                                                |
|                                           | Search rejected connections only Search messages                                                                                                    |                                                                |
| Attachment:                               | Name Begins With :                                                                                                    |                                                                |
|                                           | File Sha256-                                                                                                    |                                                                |
|                                           | SH4256 checksum is only available                                                                                                    | for file attachments processed by Advanced Malware Protection. |
|                                           | 517250 010000011 0101 0101                                                                                                    |                                                                |
| Message Event:                            | Selecting multiple events will expand your search to include messages that match each event type. However, combining an event type with other search<br>criteria will narrow the search. |                                                                |
|                                           | Virus Positive                                                                                                    | 📕 🥑 Advanced Malware Protection Positive                       |
|                                           | Spam Positive                                                                                                    | Hard bounced                                                   |
|                                           | Suspect Spam                                                                                                    | Soft bounced                                                   |
|                                           | Contained Malicious URLs                                                                                                    | Delivered                                                      |
|                                           | Contained Suspicious URLs                                                                                                    | URL Categories                                                 |
|                                           | Currently in Outbreak Quarantine                                                                                                    |                                                                |
|                                           | Quarantined as Spam                                                                                                    |                                                                |
|                                           | Quarantined To (Policy and Virus)                                                                                                    |                                                                |
|                                           | Outbreak Filters                                                                                                    |                                                                |
|                                           | Message Filters                                                                                                    |                                                                |
|                                           | Content Filters                                                                                                    |                                                                |
|                                           | DMARC Failures                                                                                                    |                                                                |
|                                           | DLP Violations                                                                                                    |                                                                |

# 高级恶意软件防护报告

从ESA GUI中,您还会看到通过AMP确认的邮件的报告跟踪。导航至**Monitor > Advanced Malware Protection**,并根据需要修改时间范围。您现在看到类似的输入示例:

#### Advanced Malware Protection

c100v.

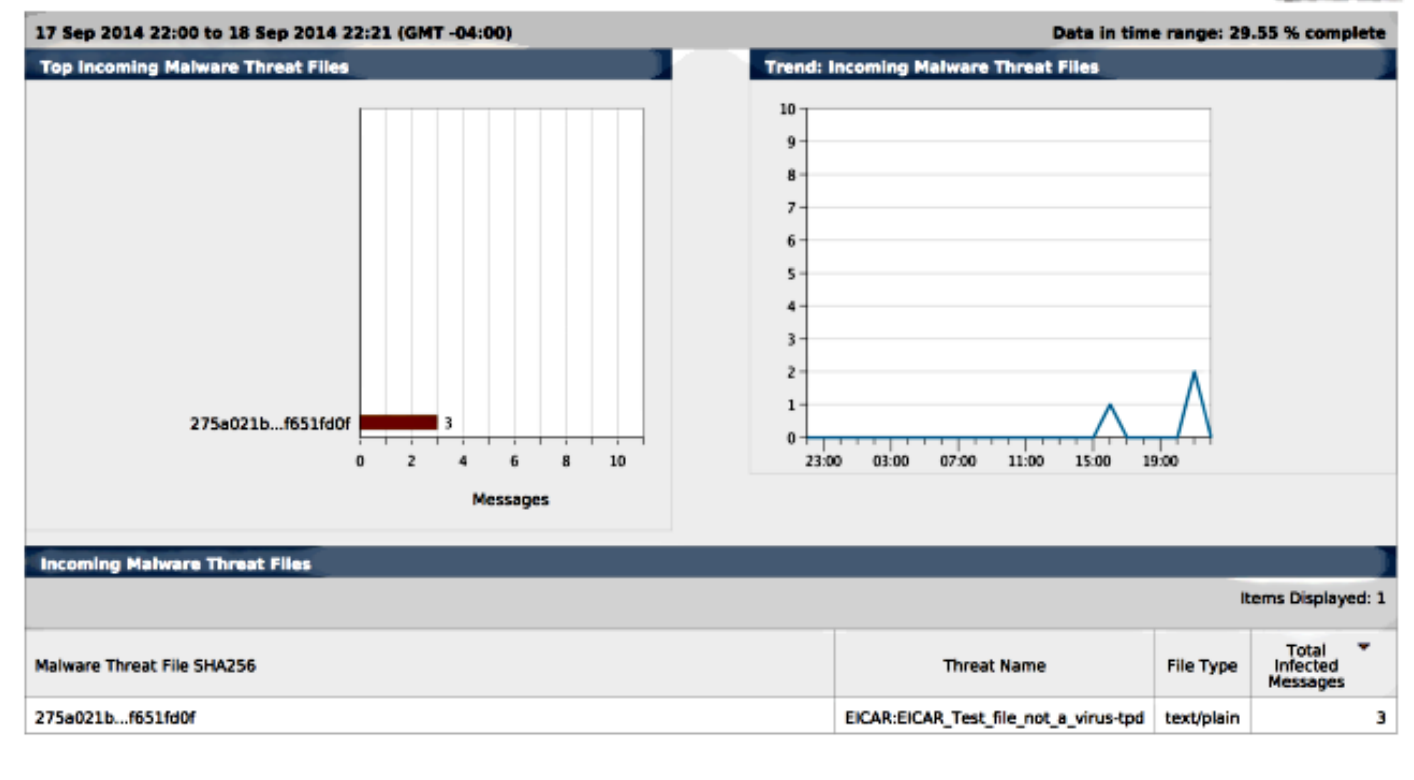

# 故障排除

如果您没有看到AMP正在扫描的已知的真恶意软件文件,请查看邮件日志,以确保在AMP扫描邮件 之前,其他服务未对邮件和/或附件采取操作。

在前面使用的示例中,当启用Sophos防病毒时,它实际上会捕获并对附件采取操作:

Thu Sep 18 22:15:34 2014 Info: New SMTP ICID 16493 interface Management (192.168.0.199) address 65.55.116.95 reverse dns host blu004-omc3s20.hotmail.com verified yes Thu Sep 18 22:15:34 2014 Info: ICID 16493 ACCEPT SG UNKNOWNLIST match sbrs [-1.0:10.0] SBRS 5.5 Thu Sep 18 22:15:34 2014 Info: Start MID 1659 ICID 16493 Thu Sep 18 22:15:34 2014 Info: MID 1659 ICID 16493 From: <joe\_user@hotmail.com> Thu Sep 18 22:15:34 2014 Info: MID 1659 ICID 16493 RID 0 To: <any.one@mylocal\_domain.com> Thu Sep 18 22:15:34 2014 Info: MID 1659 Message-ID '<BLU437-SMTP2399199FA50FB 5E71863489DB40@phx.gbl>' Thu Sep 18 22:15:34 2014 Info: MID 1659 Subject 'Daily Update Final' Thu Sep 18 22:15:34 2014 Info: MID 1659 ready 2355 bytes from <joe\_user@hotmail.com> Thu Sep 18 22:15:34 2014 Info: MID 1659 matched all recipients for per-recipient policy DEFAULT in the inbound table Thu Sep 18 22:15:35 2014 Info: ICID 16493 close Thu Sep 18 22:15:35 2014 Info: MID 1659 interim verdict using engine: CASE spam negative Thu Sep 18 22:15:35 2014 Info: MID 1659 using engine: CASE spam negative Thu Sep 18 22:15:37 2014 Info: MID 1659 interim AV verdict using Sophos VIRAL Thu Sep 18 22:15:37 2014 Info: MID 1659 antivirus positive 'EICAR-AV-Test' Thu Sep 18 22:15:37 2014 Info: Message aborted MID 1659 Dropped by antivirus Thu Sep 18 22:15:37 2014 Info: Message finished MID 1659 done

传入邮件策略上的Sophos防病毒配置设置设置为**丢弃**受病毒感染的邮件。在此实例中,永远不会访问AMP以扫描附件或对附件执行操作。

但实际情况并非始终如此。可能需要查看邮件日志和邮件ID(MID),以确保在AMP处理和操作到达 之前,其他服务或内容/邮件过滤器未对MID采取操作。

# 相关信息

- 思科邮件安全设备 最终用户指南
- <u>技术支持和文档 Cisco Systems</u>